#### **U** bitwarden

### Bitwarden Authenticator

**Bitwarden Essential Series** 

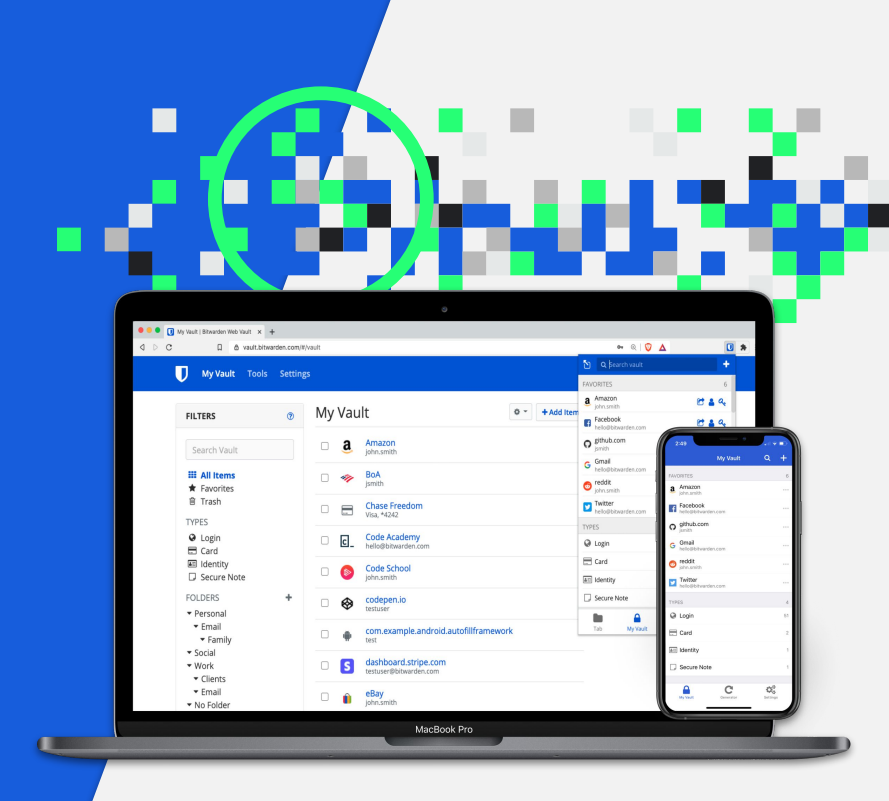

| Wy vault Tools Sett | TWO-STEP LOO                         | GIN Recovery Code ×                                                                                                    | 0                      |
|---------------------|--------------------------------------|----------------------------------------------------------------------------------------------------|------------------------|
| SETTINGS            | Your                                 | Bitwarden two-step login recovery code:                                                                                                    |                        |
| My Account          | 864K I                               | HDO3 M4F2 KID8 D7JJ 38DK                                                                                                    |                        |
| Options             |                                      |                                                                                                    |                        |
| Organizations       | Print Code C                         | lose account. A recovery c<br>normal two-step login                                                                                                    | ode allows<br>provider |
| Go Premium          | (ex. you lose you<br>account. We rec | ur device). Bitwarden support will not be able to assist you if you lose access to<br>ommend you write down or print the recovery code and keep it in a safe place | your                   |
| Billing             | View Recovery                        | View Recovery Code                                                                                                    |                        |
| Two-step Login      |                                      |                                                                                                    |                        |
| Domain Rules        | Providers                            |                                                                                                    |                        |
|                     |                                      | Authenticator App <li>Use an authenticator app (such as Authy or Google Authenticator) to generate time-based verification codes.</li>                             | Manage                 |
|                     | yubico                               | YubiKey OTP Security Key Premium<br>Use a YubiKey to access your account. Works with YubiKey 4 series, 5<br>series, and NEO devices.                               |                        |
|                     | DUC                                  | Duo Premium<br>Verify with Duo Security using the Duo Mobile app, SMS, phone call, or U2F<br>security key.                                                         |                        |
|                     | fido                                 | FIDO U2F Security Key <b>Premium</b><br>Use any FIDO U2F enabled security key to access your account.                                                              |                        |
|                     | 092185                               | Email<br>Verification codes will be emailed to you.                                                                                                    | Manage                 |
|                     |                                      |                                                                                                    |                        |

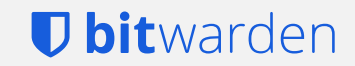

#### Two-Step Login for Websites: 3rd Party Authenticator

Separate authentication

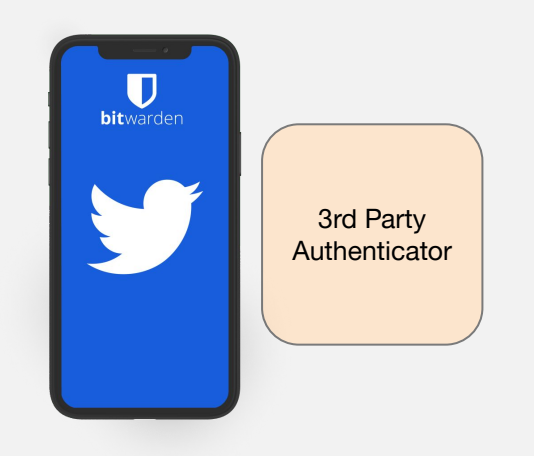

# Similar to the prior sequence

### Two-Step Login for Websites: Bitwarden Authenticator

Integrated authentication

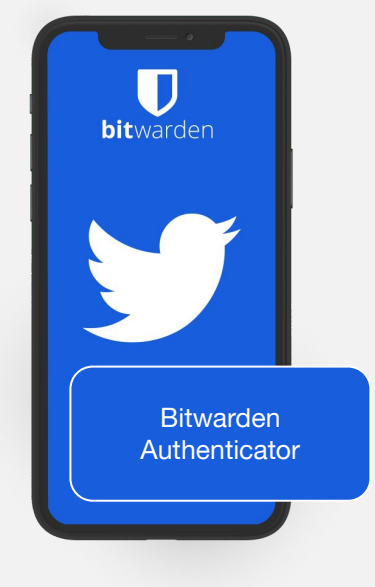

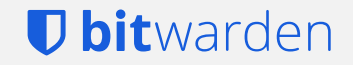

### Two-Step Login with Bitwarden Authenticator

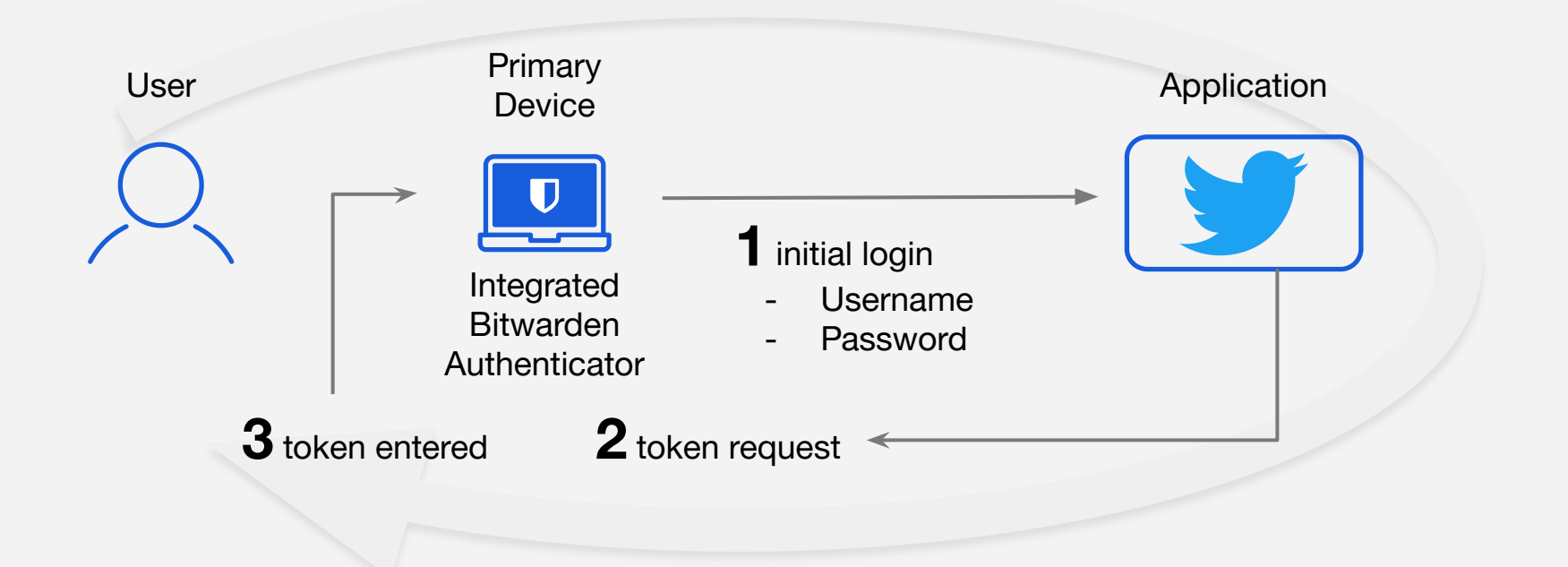

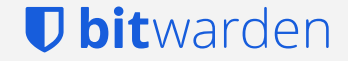

#### **Twitter Two-Factor Authentication Setup**

#### Link the app to your Twitter account

Open the authentication app on your mobile device to link it to your Twitter account. When the app prompts you, scan the following QR code with your camera. Learn more

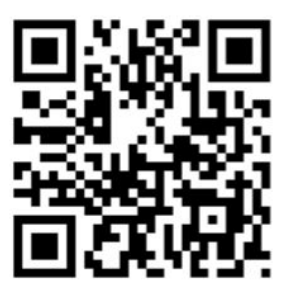

Can't scan QR code?

Next

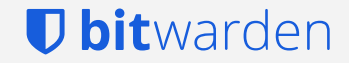

### Using the Browser Extension

Most sites have an option to grab the Authenticator Key manually

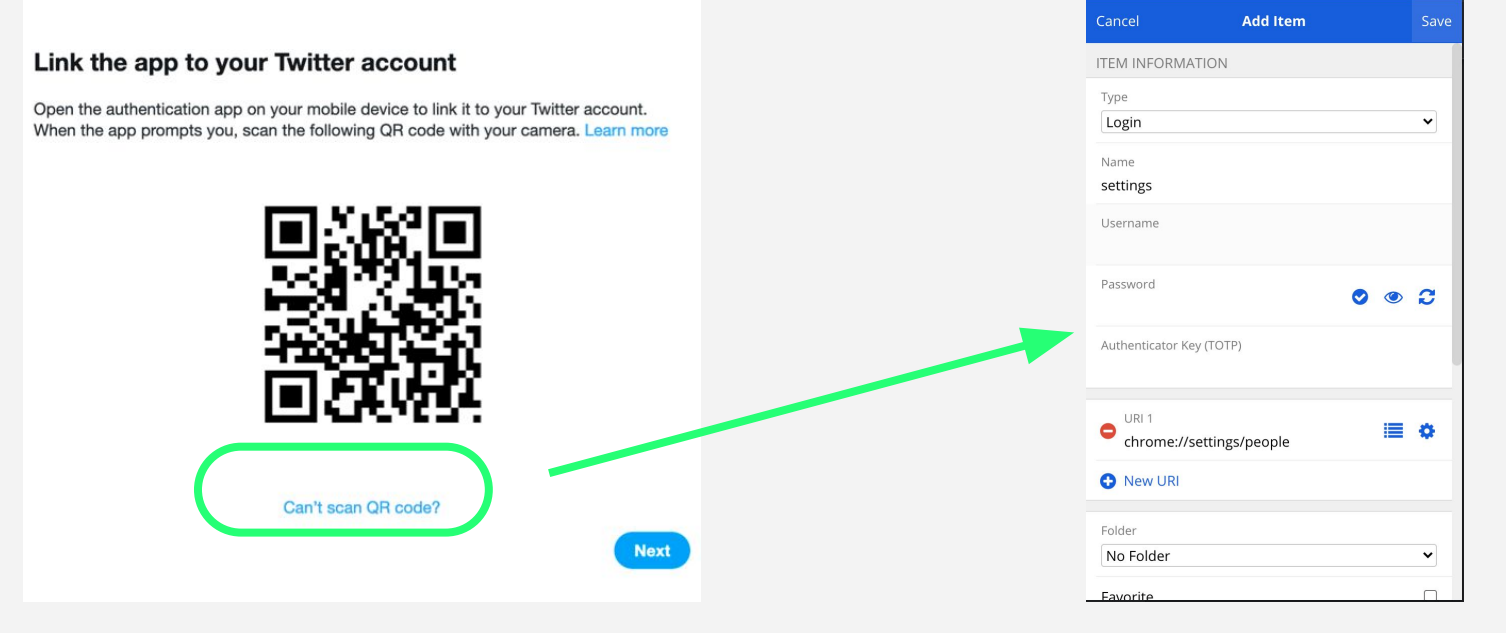

#### **U** bit warden

| <ul> <li>Two-factor authentica</li> </ul>                                                                                     | tion                                                                                              |                  |
|----------------------------------------------------------------------------------------------------|---------------------------------------------------------------------------------------------------|------------------|
| Two-factor authentication                                                                                                    |                                                                                                   |                  |
| Text message Use your mobile phone to receive a text message with an authentication code to enter when you log in to Twitter. |                                                                                                   |                  |
| Authentication app<br>Use a mobile authentication app to get a ver<br>Twitter.                                                | ification code to enter every time you log in to                                                  |                  |
| Security key                                                                                                    |                                                                                                   |                  |
| Use a physical security key that ins<br>when you log in to twitter.com using<br>security key to log in to the Twitter<br>Ge   | Backup codes<br>Get single-use backup codes so you can log in to Twitter if you don't have access |                  |
| Additional methods                                                                                                    | ur two-factor authentication opt                                                                  | ions.            |
| Backup codes<br>Get single-use backup codes so you can log<br>your two-factor authentication options.                         | in to Twitter if you don't have access to                                                         |                  |
| Temporary password<br>Create a one-time temporary password to us                                                              | se with third-party services.                                                                     |                  |
|                                                                                                    |                                                                                                   | <b>U bit</b> war |

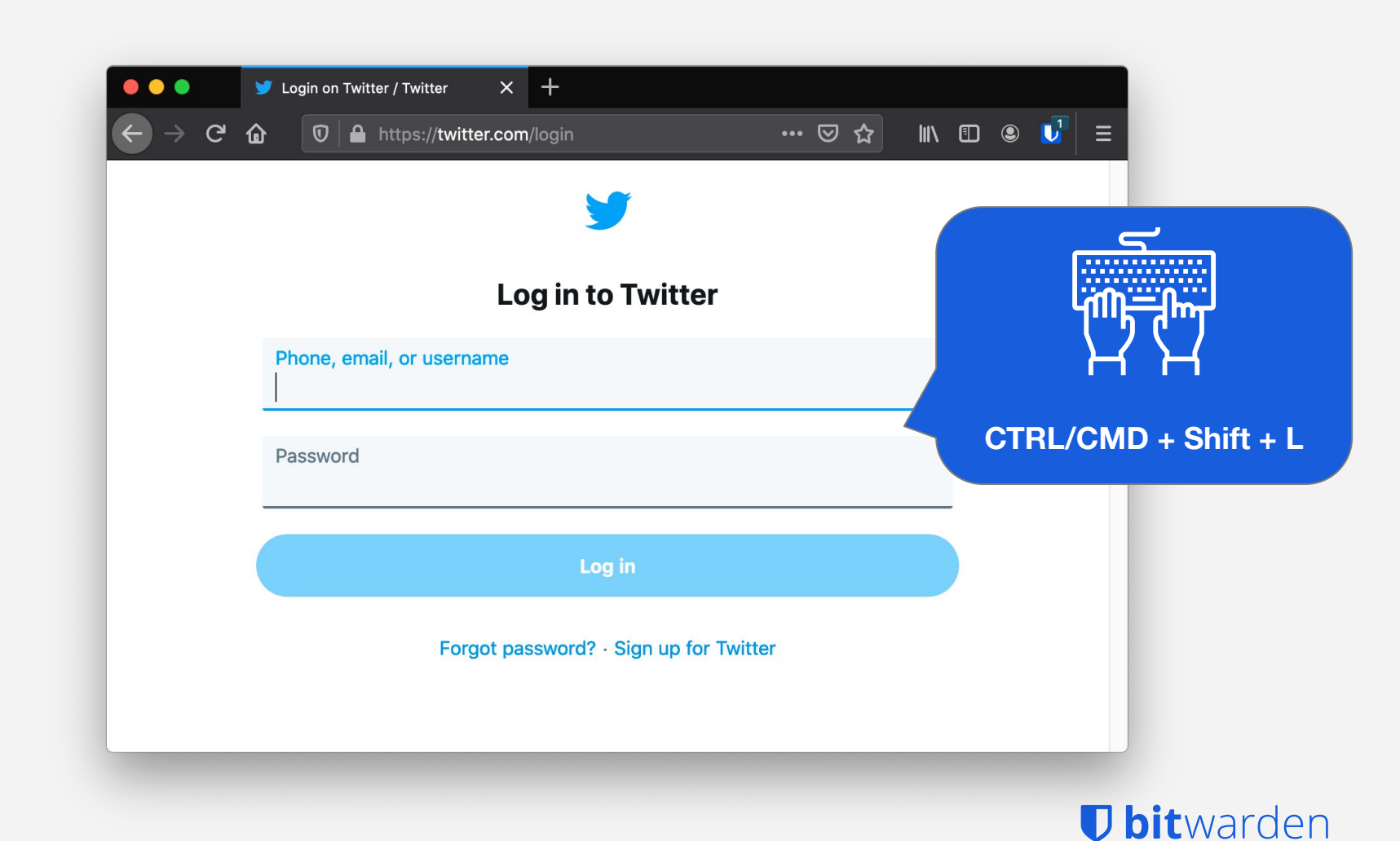

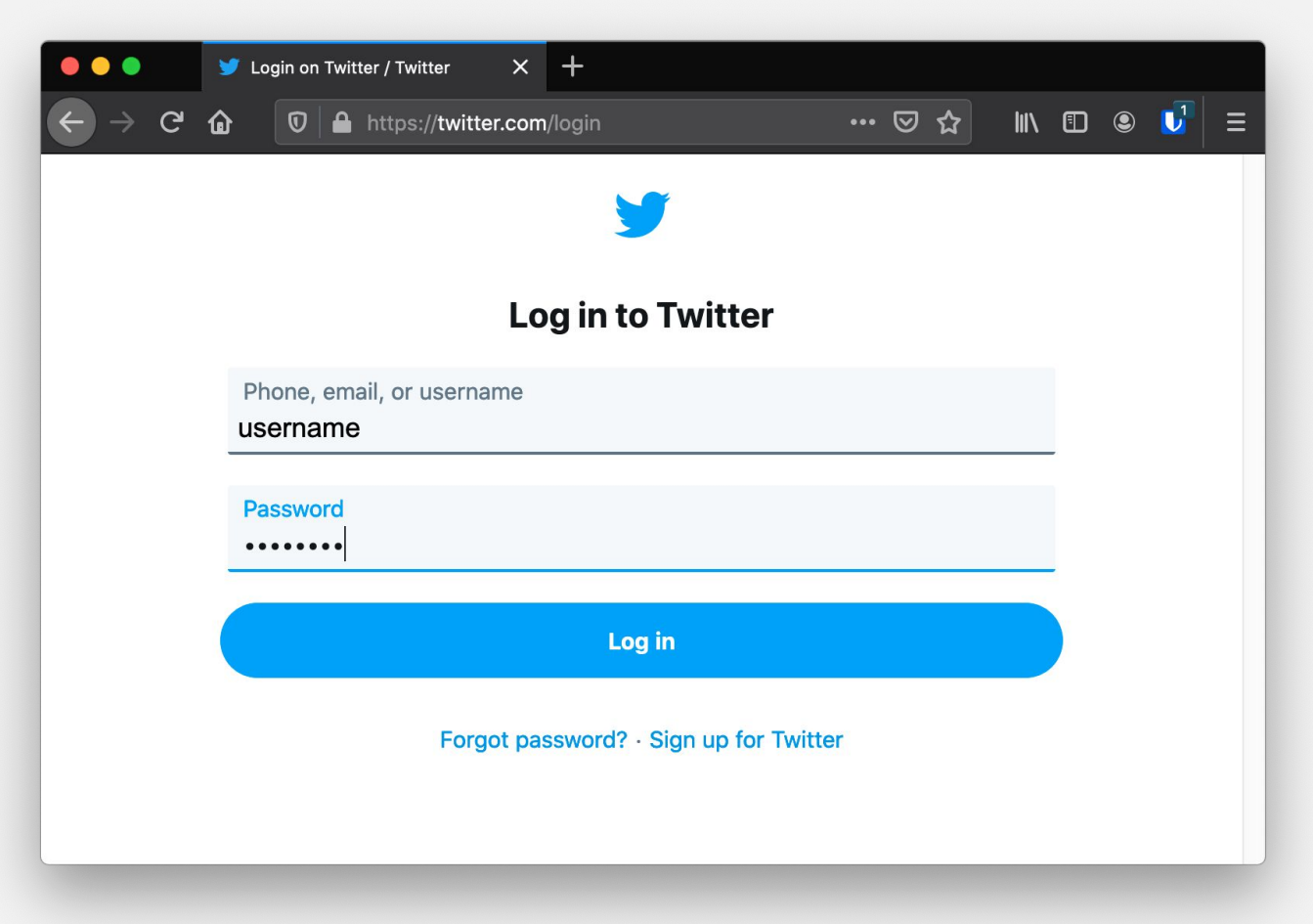

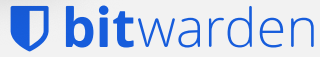

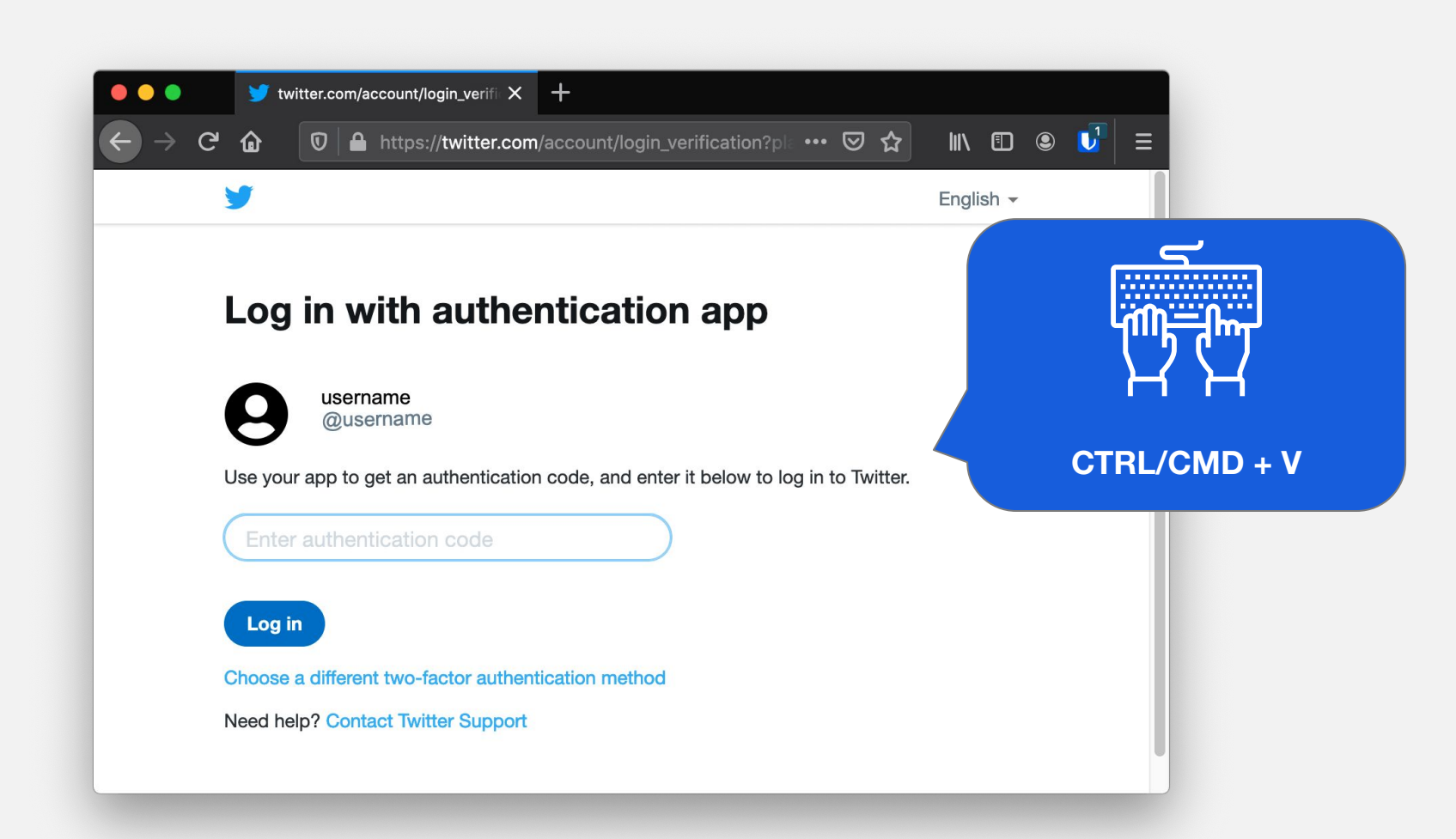

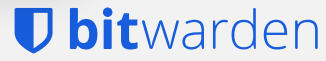

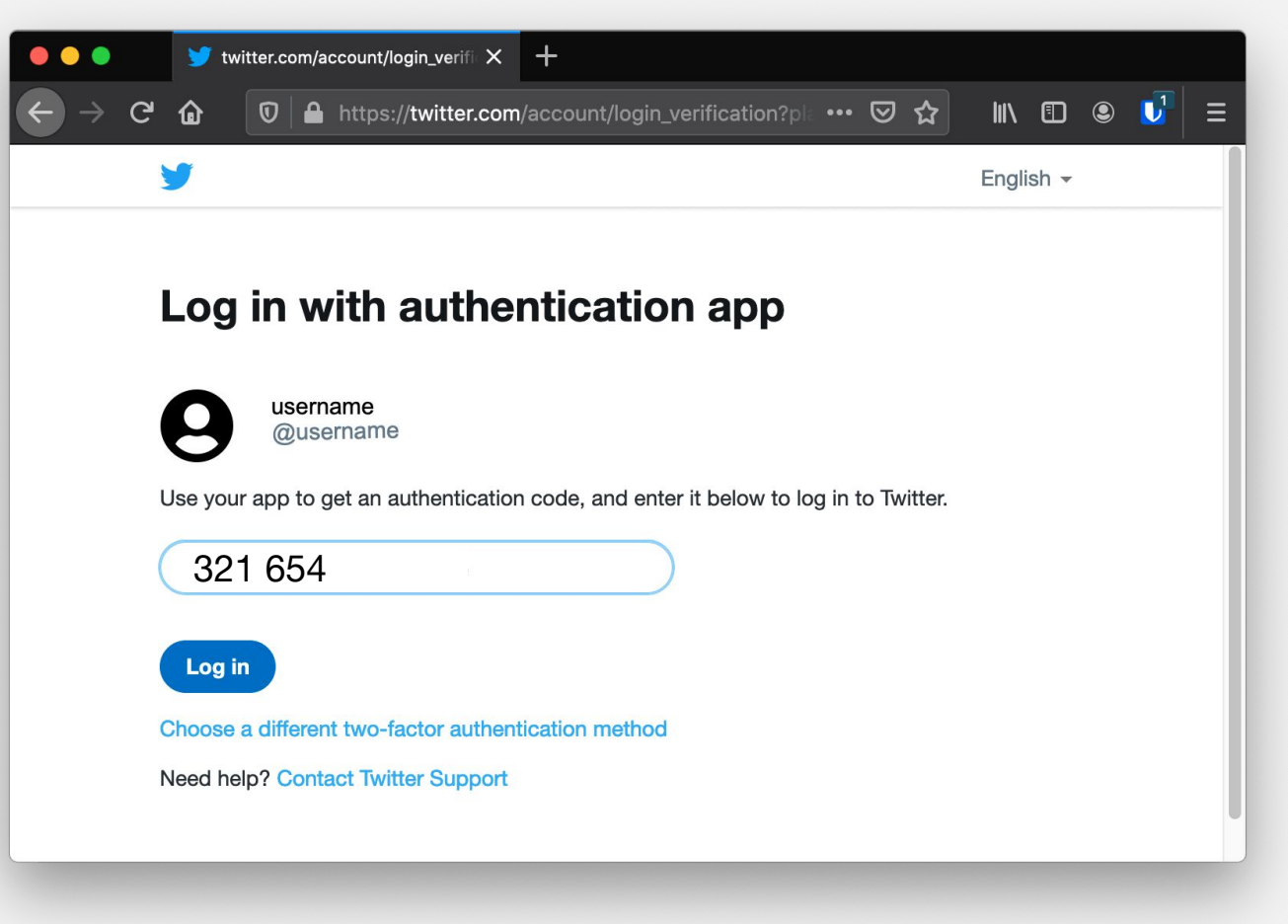

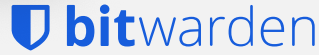

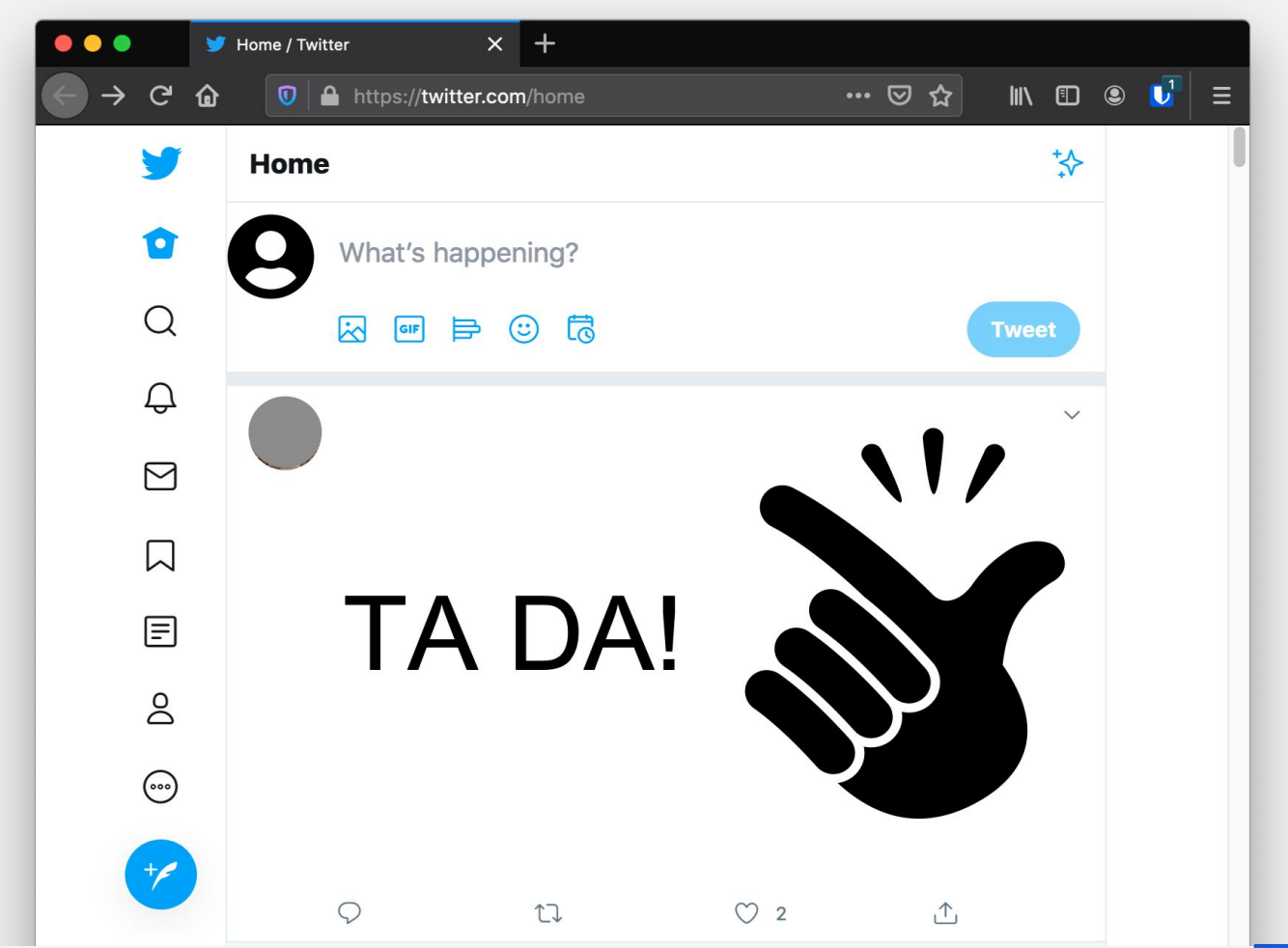

**D** bitwarden

## Visit Bitwarden.com/help for more information

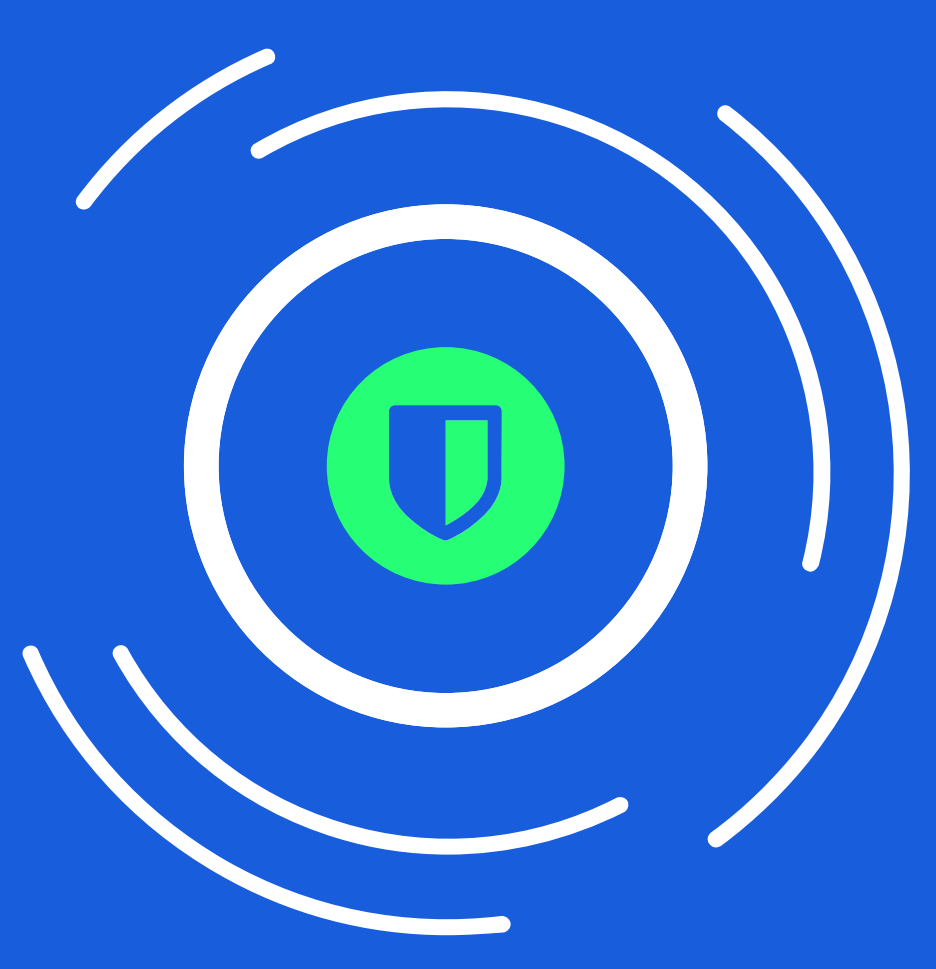

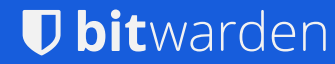